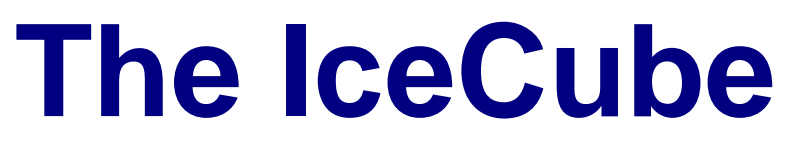

Externes Festplattengehäuse für 3.5" Festplatten

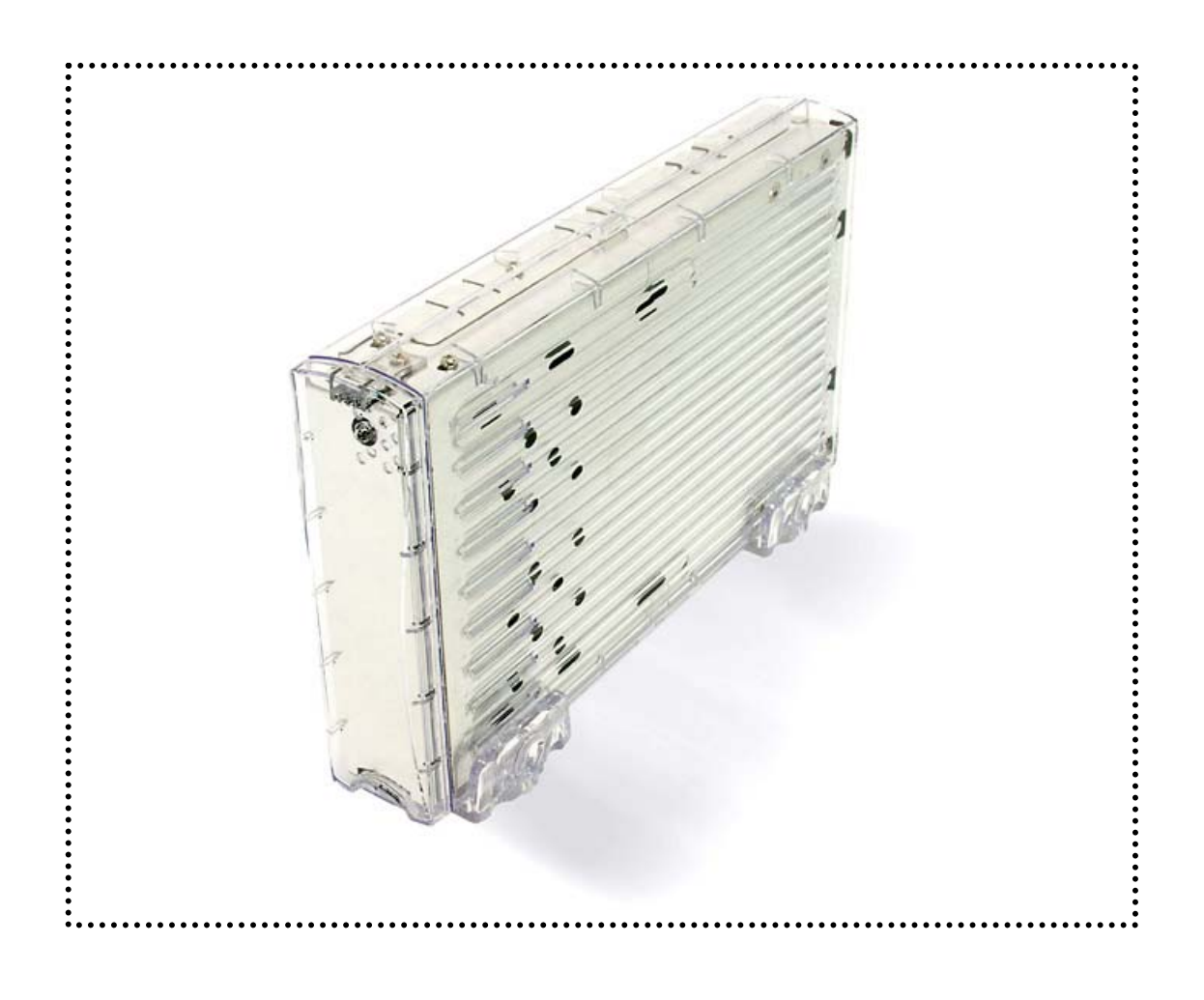

# Benutzerhandbuch

## Inhaltsverzeichnis

## <u>KAPITEL 1</u> EINLEITUNG

| Symbolerklärung               | - 1 - |
|-------------------------------|-------|
| DER ICECUBE                   | - 1 - |
| ERHÄLTLICHE SCHNITTSTELLEN    | - 1 - |
| FUNKTIONEN                    | - 2 - |
| OVER VOLTAGE PROTECTION (OVP) | - 2 - |
| LOW VOLTAGE DETECTION (LVD)   | - 2 - |
| INVERSE-POLARITY PROTECTION   | - 2 - |
| AUTOMATISCHE UMSCHALTUNG      | - 2 - |
| LED ANZEIGE                   | - 2 - |
| SYSTEMVORAUSSETZUNGEN         | - 3 - |
| PC VORAUSSETZUNGEN            | - 3 - |
| MAC VORAUSSETZUNGEN           | - 3 - |
| LIEFERUMFANG                  | - 3 - |
|                               |       |

## KAPITEL 2

| EINBAU DER FESTPLATTE       | - 4 - |
|-----------------------------|-------|
|                             |       |
| ÖFFNEN DES GEHÄUSES         | - 4 - |
| INSTALLATION DER FESTPLATTE | - 5 - |

### KAPITEL 3

- 1 -

### SYSTEMEINSTELLUNGEN - 6 -

| VERBINDUNG ZUM COMPUTER            | - 6 -  |
|------------------------------------|--------|
| TIPPS ZU IHRER EXTERNEN FESTPLATTE | - 6 -  |
| INSTALLATION FÜR DEN PC            | - 7 -  |
| WIN2000 ODER WINXP> USB/FIREWIRE   | - 7 -  |
| WIN2000 ODER WINXP> SERIAL ATA     | - 7 -  |
| WIN98SE> FIREWIRE                  | - 7 -  |
| WIN98/SE> USB                      | - 7 -  |
| ENTFERNEN DER FESTPLATTE           | - 7 -  |
| INSTALLATION FÜR DEN MACINTOSH     | - 8 -  |
| OS 9.2 ODER OS 10> FIREWIRE/USB    | - 8 -  |
| OS 10.2/10.3> FIREWIRE 800/USB2.0  | - 8 -  |
| ENTFERNEN DER FESTPLATTE           | - 8 -  |
| PARTITIONEN & FORMATIEREN          | - 9 -  |
| PC MIT WIN98/SE ODER WINME         | - 9 -  |
| PC MIT WIN2000 ODER WINXP          | - 10 - |
| MAC OS                             | - 11 - |
| TECHNISCHE DATEN                   | - 12 - |
| ÜBER DIESES HANDBUCH               | - 12 - |

## Kapitel 1 Einleitung

## Symbolerklärung

Für Tipps und Hinweise finden Sie spezielle Symbole auf der linken Seite in diesem Benutzerhandbuch. Die Bedeutung der Symbole ist wie folgt:

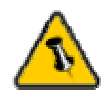

Allgemeine Tipps und Hinweise

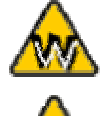

Tipps für PC Anwender und Microsoft Windows OS

Tipps für Mac Anwender und Apple Macintosh OS

## Der IceCube

Das Gehäuse "IceCube" kommt im formschönen Design, geeignet für das Büro und zu Hause. Es bietet Plug-and-Play Funktionalität, eine grosse Auswahl an Schnittstellen und garantiert leisen Betrieb da Lüfterlose. Gemacht für 3.5" Parallel ATA Festplatten.

Gehäuse Ausmasse: 23.0cm x 14.0 cm x 5.0 cm 9.05" x 5.50" x 1.95"

## Erhältliche Schnittstellen

- USB 2.0 High Speed
- Firewire 1394a
- Firewire 1394a & USB 2.0
- Firewire 1394a & Firewire 800 & USB 2.0
- Firewire 800 (1394b)
- Serial ATA & USB 2.0
- Serial ATA (für Serial ATA Festplatten)

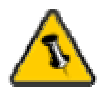

Beim Starten des Gerätes und der Festplatte ist es möglich, dass die rote LED kurz aufleuchtet.

Dies ist normal beim Starten oder bei unerwarteten Änderungen in der Stromversorgung und das Gerät kann weiterhin benutzt werden. Falls die rote LED permanent leuchtet, bitte auf der untenstehenden Tabelle prüfen was es bedeutet.

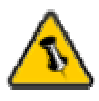

Die Eigenschaften, die in diesem Handbuch erwähnt werden, können je nach Modell verschieden sein.

## Funktionen

**Over Voltage Protection (OVP)** Maximum 30V Überspannungsableiter für den Schutz von Festplatte und Leiterplatte. Mögliche Ursache: Plötzlicher Stromimpuls oder defektes Netzteil. Anzeige: Blaue LED off, Rote LED on

#### Low Voltage Detection (LVD)

Unterspannungsschutz bei ungenügender Stromzufuhr. Mögliche Ursache: Plötzlicher Einbruch in der Stromversorgung oder defektes Netzteil. Anzeige: Blaue LED on, Rote LED on

#### **Inverse-Polarity Protection**

Verpolschutz für Leiterplatte und Festplatte. Mögliche Ursache: Falsches oder defektes Netzteil. Korrekt: Innen +, Aussen -

#### Automatische Umschaltung der Schnittstellen

Spezialfunktion für Gehäuse mit Combo Schnittstellen. Das bereits angeschlossene Kabel wird automatisch als Verbindung verwendet. Kein Schalter notwendig für manuelle Einstellung bei Wechsel des Schnittstellenkabels.

## LED Anzeige (Zweifarbige LED)

|                                | Blaue LED | Rote LED |
|--------------------------------|-----------|----------|
| Status ON, Normalzustand       | ON        | OFF      |
| Status ON, Unterspannung (LVD) | ON        | ON       |
| Status ON, Überspannung (OVP)  | OFF       | ON       |
| Status OFF (oder defekt)       | OFF       | OFF      |

\* Blaue LED flackert bei Datenzugriff

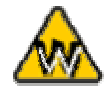

Der USB Treiber für Win98/SE ist nur erhältlich für den IceCube USB 2.0 und 1394a/USB2.0.

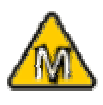

Unter Mac OS 8.6 sollte die USB Erweiterung mindestens v1.41 sein und bei Firewire v2.6, um USB 1.1 oder 1394a verwenden zu können.

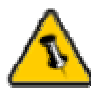

Lieferumfang kann anders sein als hier angegeben. Beigelegte Komponenten ändern sich je nach Version und Verkaufort.

## Systemvoraussetzungen

#### PC Voraussetzungen

- Minimum Intel Prozessor II 350MHz, 64MB RAM
- USB 1.1 Verbindung: WinME, Win2000, WinXP
- USB 2.0 Verbindung: WinME, Win2000, WinXP
- 1394a Verbindung: Win98SE, WinME, Win2000, WinXP
- 1394b Verbindung: Win2000, WinXP
- Serial ATA Verbindung: Win2000, WinXP

#### Mac Voraussetzungen

- Minimum Apple G3 Prozessor (G4 für 1394b), 64MB RAM
- USB 1.1 Verbindung: Mac OS 9.1, 9.2, 10.1.5, 10.2, 10.3
- USB 2.0 Verbindung: Mac OS 10.2, OS 10.3
- 1394a Verbindung: Mac OS 9.1, 9.2, 10.1.5, 10.2, 10.3
- 1394b Verbindung: Mac OS 10.2, 10.3
- Serial ATA Verbindung: wird von Mac OS nicht unterstützt!

## Lieferumfang

- IceCube Gehäuse
- Externes Netzteil: Input 100-240V, Output 12V/3A
- Netzkabel
- Verbindungskabel
- Treiber CD (nur bei USB 2.0 und 1394a/USB2.0 IceCube)

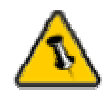

Falls Ihr Produkt mit installierter Festplatte verkauft wurde, lesen Sie bitte zuerst aufmerksam die Garantieinformation durch, bevor Sie das Gehäuse öffnen und andere Festplatten installieren!

## Kapitel 2 Einbau der Festplatte

## Öffnen des Gehäuses

Lösen Sie die 4 Schrauben auf der Hinterseite, entfernen Sie das Plastikgehäuse, dann lösen Sie die Schrauben für das Oberteil des Innengehäuse und entfernen Sie den Gehäusedeckel.

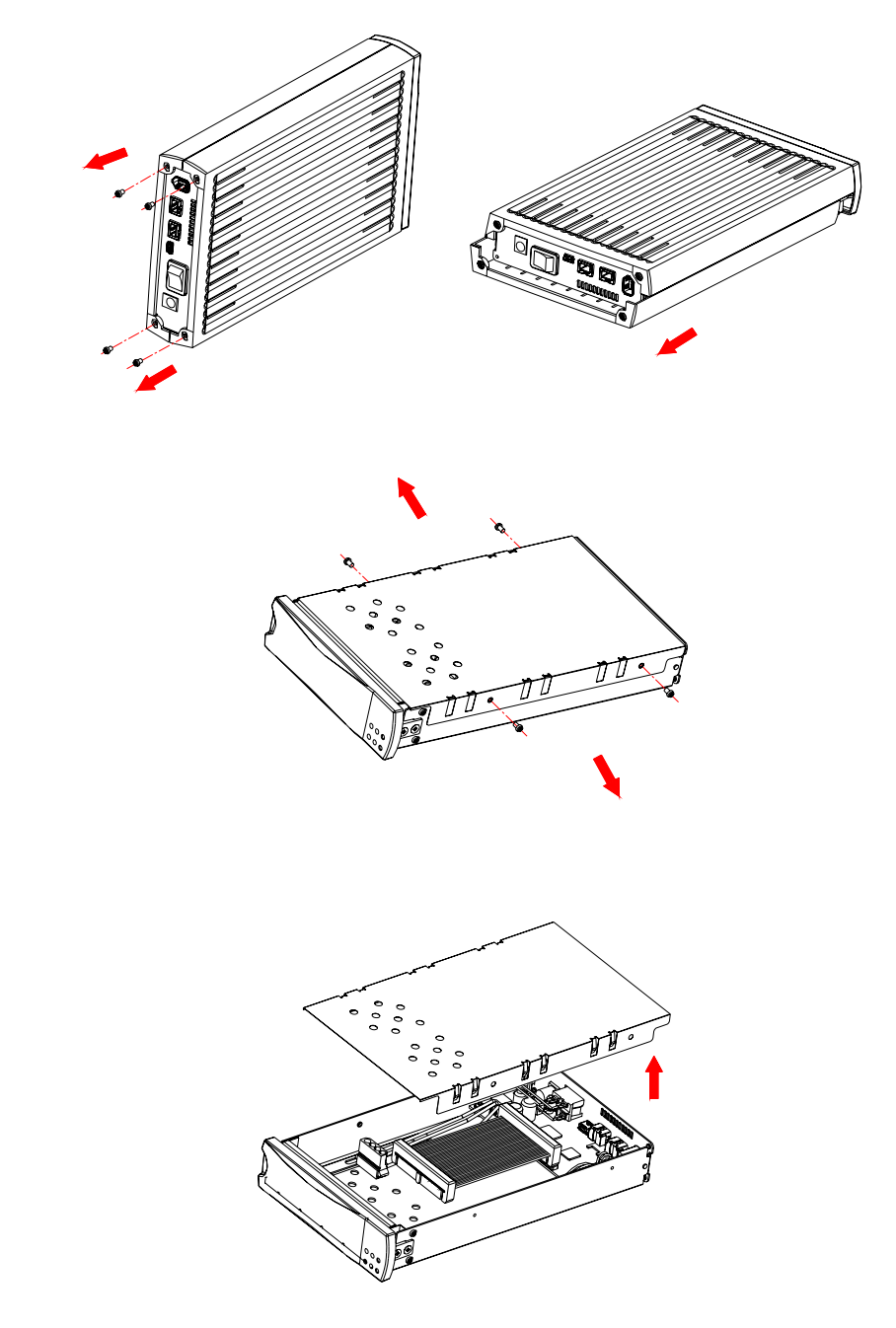

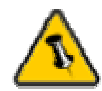

Die Auswahl des Jumpers sollte entweder Werkeinstellung oder Master sein!

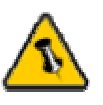

Vorsicht, dass beim Einbau der Festplatte keine Kabel und Teile beschädigt werden! Kontrollieren Sie die Verbindung und Kabel, bevor Sie das Gehäuse wieder zusammenbauen.

## Installation der Festplatte

Verbinden Sie das Parallel ATA und das Stromkabel mit der Festplatte. Installieren und befestigen Sie die Festplatte mit den 4 Schrauben von der Unterseite. Montieren Sie den Gehäusedeckel und befestigen Sie das Plastikgehäuse, dann drehen Sie die 4 Schrauben ein. Schliessen Sie das Netzteil und das Verbindungskabel an.

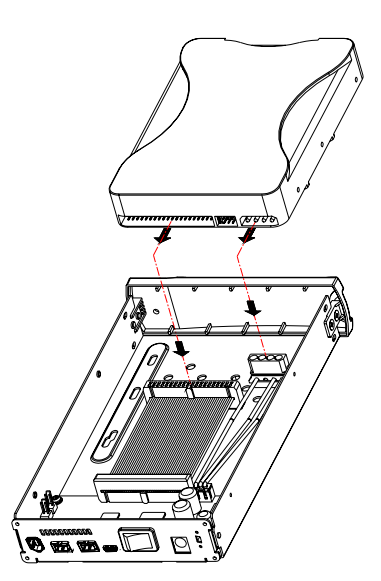

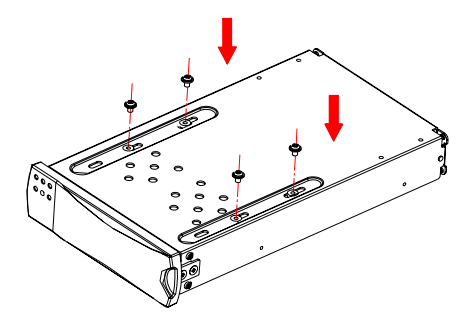

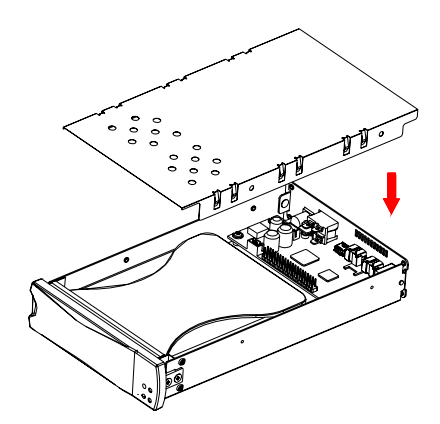

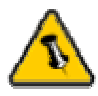

Verwenden Sie, immer die aktuellste Treiberversion der Schnittstellenkarten.

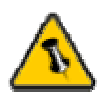

Falls Sie ein Ersatznetzteil kaufen für zu Hause oder fürs Büro, bitte darauf achten, dass die technischen Daten mit dem mitgelieferten Netzteil übereinstimmen!

## Kapitel 3 Systemeinstellungen

## Verbindung zum Computer

### Tipps und Hinweise zu Ihrer externen Festplatte:

- Versichern Sie sich, dass die PCI Schnittstellenkarte richtig installiert ist
- Prüfen Sie, ob die Treiberversion der Schnittstellenkarte auf dem neusten Stand ist
- Falls nötig, aktualisieren Sie das Betriebssystem/BIOS
- Nur eine Schnittstelle kann zur selben Zeit verwendet werden
- Nur ein Computer hat zur selben Zeit Zugriff auf die Festplatte
- Um Zugriff von mehreren Computern zu ermöglichen, kann die externe Festplatte übers Firmen- oder Firewire-Netzwerk durch einen Computer freigegeben werden
- Firewire kann als Liniennetz verbunden werden
- Alle Geräte im Liniennetz müssen eingeschalten sein, um die Hub-Funktion zu gewährleisten
- Decken Sie das Gehäuse nicht ab und lassen Sie genug Freiraum um das Gerät für die Kühlung
- Setzen Sie das Produkt weder Wasser noch feuchten Bedingungen aus
- Legen Sie die Kabel so aus, dass sie sich nicht überkreuzen
- Prüfen Sie erst auf sichtbare Schäden der Kabel, des Gerätes und des Netzteils, bevor Sie das Gerät anschliessen
- Es ist empfohlen nur die mitgelieferten Kabel und Netzteile zu verwenden

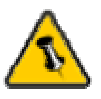

Falls Ihr Gerät nicht sofort erkannt wird, schalten Sie es erst ein, noch bevor Sie das Kabel anschliessen.

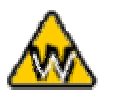

Win98 unterstützt keine Firewire Verbindungen, Sie benötigen Win98SE oder neuer.

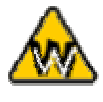

Der IceCube 800+ unterstützt Win98/SE nicht, Sie benötigen WinME oder neuer.

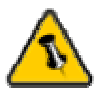

Um Datenverluste zu verhindern, folgen Sie immer der Beschreibung auf der rechten Seite für die Entfernung der Festplatte.

## Installation für PC (Microsoft Windows)

#### Win2000 oder WinXP mit USB oder Firewire Verbindung:

- Schalten Sie Ihren Computer ein und starten Sie Windows
- Schliessen Sie das Gehäuse an und schalten Sie es ein
- Warten Sie einen Moment für die Treiberinstallation
- Die Festplatte ist nun auf dem "Arbeitsplatz" eingerichtet \*\*

#### Win2000 oder WinXP mit Serial ATA Verbindung:

- Schalten Sie Ihren Computer ein und starten Sie Windows
- Schliessen Sie das Gehäuse an und schalten Sie es ein
- Warten Sie einen Moment für die Treiberinstallation
- Die Festplatte ist nun auf dem "Arbeitsplatz" eingerichtet \*\*

#### Win98SE mit Firewire Verbindung:

- Schalten Sie Ihren Computer ein und starten Sie Windows
- Schliessen Sie das Gehäuse an und schalten Sie es ein
- Warten Sie einen Moment für die Treiberinstallation
- Die Festplatte ist nun auf dem "Arbeitsplatz" eingerichtet \*\*

#### Win98/SE mit USB Verbindung:

- Schalten Sie Ihren Computer ein und starten Sie Windows
- Legen Sie die Treiber CD in Ihr CD-ROM ein
- Schliessen Sie das Gehäuse an (für bestimmte Produkte muss der Treiber vor dem Anschliessen des Gerätes installiert werden, siehe Hinweis auf CD/Readme Datei)
- Folgen Sie den Hinweisen des Installations-Wizard
- Die Festplatte ist nun auf dem "Arbeitsplatz" eingerichtet \*\*

#### Entfernen der Festplatte:

- Klicken Sie auf das Symbol für externe Geräte
- Wählen Sie Ihr externes Gehäuse, um es zu entfernen

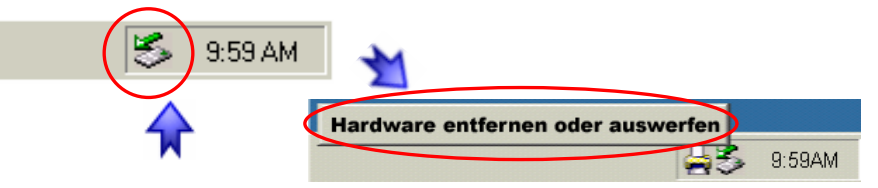

\*\* Für neue Festplatten und erstellen einer Partition, siehe Seite 9 "Partitionen & Formatieren"

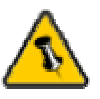

Falls Ihr Gerät nicht sofort erkannt wird, schalten Sie es erst ein, noch bevor Sie das Kabel anschliessen.

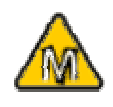

Für Mac OS 8.6 muss die USB Erweiterung v1.41 oder neuer sein.

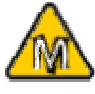

Für Mac OS 8.6 muss die Firewire Erweiterung v2.6 oder neuer sein.

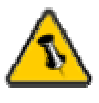

Um Datenverluste zu verhindern, folgen Sie immer der Beschreibung auf der rechte Seite für die Entfernung der Festplatte.

## Installation für Macintosh (Apple Mac OS)

#### Mac OS 9.2 oder OS 10 mit Firewire oder USB Verbindung:

- Schalten Sie Ihren Computer ein und starten Sie Mac OS
- Schliessen Sie das Gehäuse an und schalten Sie es ein
- Die Festplatte wird automatisch eingerichtet und erscheint auf Ihrem Bildschirm\*\*

## Mac OS 10.2 oder 10.3 mit Firewire 800 oder USB 2.0 Verbindung:

- Schalten Sie Ihren Computer ein und starten Sie Mac OS
- Schliessen Sie das Gehäuse an und schalten Sie es ein
- Die Festplatte wird automatisch eingerichtet und erscheint auf Ihrem Bildschirm\*\*

#### Entfernen der Festplatte:

- Ziehen Sie das Festplattensymbol in den Papierkorb um das Gerät abzumelden
- Schalten Sie das Gerät aus

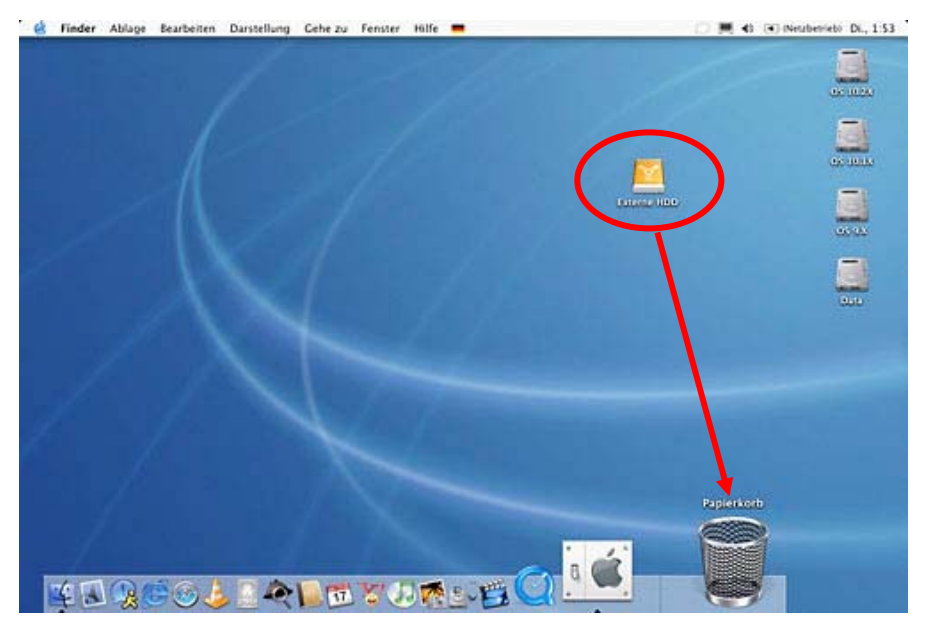

\*\* Für neue Festplatten und Erstellen einer Partition siehe Seite 9 "Partitionen & Formatieren"

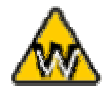

Sie können auch mehrfache Partitionen erstellen; dies kann aber nur am Anfang gemacht werden, ansonsten werden alle Daten gelöscht.

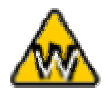

Das NTFS Format kann unter Win98/SE und WinME nicht erkannt werden, für alle OS wählen Sie das FAT32 Format.

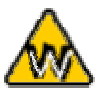

Für Datensicherung mit einer MS-DOS Software empfehlen wir das FAT32 Format.

## **Partitionen & Formatieren**

Beachten Sie, dass mit folgenden Schritten alle existierende Daten auf der Festplatte gelöscht werden! Dies ist normalerweise nur nötig bei einer fabrikneuen Festplatte oder falls das Format/Partition geändert werden soll.

#### PC mit Win98/SE oder WinME:

MS-DOS Kommando "fdisk"

- Schreiben Sie "fdisk" und drücken Sie die Eingabetaste
- Wählen Sie "Y" und drücken Sie die Eingabetaste
- Wählen Sie die Nummer "5" für die externe Festplatte
- Wählen Sie die gewünschte Festplatte aus
- Wählen Sie "1" und folgen Sie den Angaben

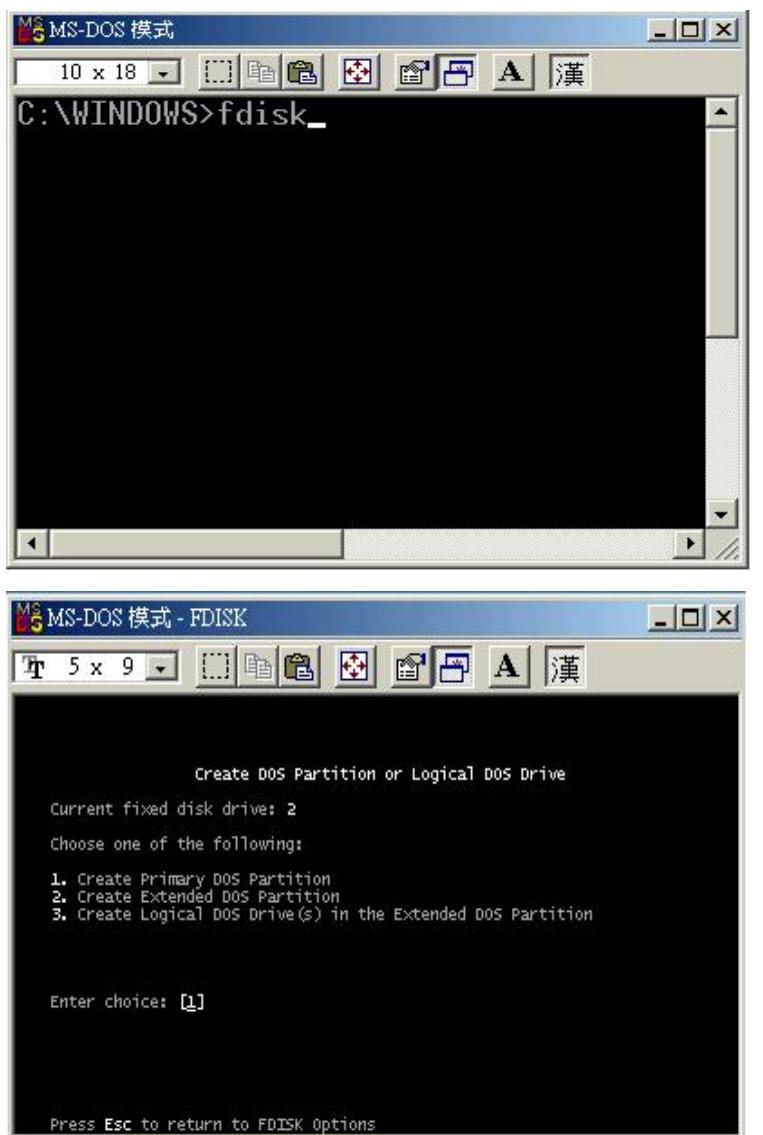

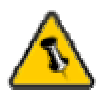

Das NTFS Format kann unter Mac OS nicht erkannt werden. Für Mac und PC empfehlen wir das FAT32 Format.

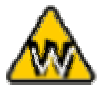

Unter Win2000 und WinXP mit FAT32 Format ist die grösste Partition 32GB. Für eine grössere wählen Sie das NTFS Format oder verwenden Sie MS-DOS unter Win98SE und WinME.

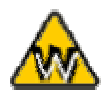

Falls die Festplatte nicht erkannt wird, prüfen Sie die Verbindung, Jumper Einstellung und die Stromversorgung!

### PC mit Win2000 oder WinXP:

Laufwerk-Verwaltungsprogramm

- Klicken Sie mit der rechten Maustaste auf "Arbeitsplatz" und wählen Sie "Verwaltung"
- Wählen Sie "Laufwerkverwaltung"
- Klicken Sie mit der rechten Maustaste auf die Festplatte die Sie gerne einrichten möchten und wählen Sie weitere Befehle wie zum Beispiel "Neue Partition"
- Folgen Sie dem Partitions-Wizard

| 🛃 File Action View Window H                                                                                                    | elp                                                 |                                                            |                                          |                                                         |                                                                      | _8                                                     |
|----------------------------------------------------------------------------------------------------|-----------------------------------------------------|------------------------------------------------------------|------------------------------------------|---------------------------------------------------------|----------------------------------------------------------------------|--------------------------------------------------------|
| ⇔ → È 🖬 😫 🖸 📽 🖳                                                                                                    | 1                                                   |                                                            |                                          |                                                         |                                                                      |                                                        |
| Computer Management (Local)  System Tools  Computer Viewer  Computer Viewer  Computer View | Volume<br>(C:)<br>(D:)<br>BACKUP (G:)<br>WINME (F:) | Layout<br>Partition<br>Partition<br>Partition<br>Partition | Type<br>Basic<br>Basic<br>Basic<br>Basic | File System<br>NTFS<br>FAT32<br>FAT32<br>FAT32<br>FAT32 | Status<br>Healthy (System)<br>Healthy<br>Healthy<br>Healthy (Active) | Capacity<br>9.77 G8<br>22.09 G8<br>7.81 G8<br>11.30 G8 |
| Removable Storage     Disk Defragmenter     Disk Management                                                                                                    | <]                                                  | ш                                                          |                                          |                                                         |                                                                      |                                                        |
| Services and Applications                                                                                                    | Colore<br>Basic<br>19.14 GB<br>Online               | WINME (<br>11.31 GB F<br>Healthy (A                        | F: <b>)</b><br>AT32<br>ctive)            |                                                         | BACKUP (G:)<br>7.83 GB FAT32<br>Healthy                              |                                                        |

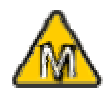

Falls Sie das Gerät auch an einem PC verwenden möchten. empfehlen wir, die Konfigurierung an einem PC vorzunehmen. Wählen Sie das FAT32 Format und ändern Sie nichts mehr an dieser Einstellung, vor allem nicht am Mac, ansonsten wird die Festplatte am PC nicht mehr erkannt.

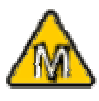

Falls die Festplatte nicht erkannt wird, prüfen Sie die Verbindung, Jumper Einstellung, Stromversorgung und eventuelle USB/Firewire Konflikte!

#### Mac OS:

Bei Mac OS9.2 und vorher gibt es keine Funktion, um mehrfache Partitionen auf einer externen Festplatte zu erstellen. Falls Sie eines dieser Betriebssysteme haben, können Sie entweder zusätzliche Softwareprogramme kaufen oder die Festplatte auf einem Mac OS X konfigurieren. Eine einfache Partition kann jedoch auch bei Mac OS 9 ohne Probleme eingerichtet werden.

#### Für Mac OS X:

- Starten Sie das "Festplatten-Dienstprogramm", welches sich im "Programme" Ordner befindet
- Wählen Sie Ihre externe Festplatte und richten Sie es nach Ihrem Bedarf ein

| 1 Festplatte und<br>0 Volumes ausgewählt                                                               | Information Erste H | ilfe Löschen Partitionieren RAID                                                                                                    |  |
|----------------------------------------------------------------------------------------------------|---------------------|----------------------------------------------------------------------------------------------------|--|
| <ul> <li>27,95 GB TOSHIBA</li> <li>OS 10.2X</li> <li>OS 10.1X</li> <li>OS 9.X</li> <li>Data</li> </ul> | Volume-Schema:      | Volume-Information:                                                                                                    |  |
|                                                                                                    |                     | Format: Mac OS Extended                                                                                                    |  |
| Externe HDD                                                                                            |                     | Größe: 55.77 GB                                                                                                    |  |
|                                                                                                    |                     | 🗌 Geschützt                                                                                                    |  |
|                                                                                                    | Externe HDD         | Optionen:<br>Mac OS 9 Treiber installieren<br>Wenn diese Option nicht ausgewählt ist, dann<br>kann dieses Gerät von einem Computer mit<br>Mac OS 9 nicht verwendet werden. Dies trifft<br>nicht auf Classic zu. |  |
|                                                                                                    | а                   | Wählen Sie ein Volume-Schema, geben Sie<br>den Namen und das Format an und passen Sie<br>die Größe an.                                                                                                    |  |
|                                                                                                    |                     | Diese Festplatte kann initialisiert werden.                                                                                                    |  |
|                                                                                                    | Teilen Löschen      | Zurück Partitionierer                                                                                                    |  |

Lesen Sie die Garantieinformation Ihres Verkäufers aufmerksam durch! Diese kann eventuell von dem hier geschriebenen abweichen!

## Technische Daten:

Für Reparaturen und andere technische Fragen wenden Sie sich bitte an Ihren Verkäufer oder den Online Support!

## Über dieses Handbuch:

Dieses Handbuch wurde für mehrere Versionen des IceCube Gehäuses verfasst. Bilder und Beschreibungen können daher von Ihrem erworbenen Produkt abweichen.

© Copyright 2004 by Macpower Peripherals Ltd. Alle Rechte vorbehalten.

Änderungen des Inhaltes dieser Anleitung sind ohne Vorankündigung vorbehalten. Kein Teil dieser Anleitung darf ohne die schriftliche Genehmigung des Herstellers reproduziert werden. Die in dieser Anleitung dargestellten Anzeigebeispiele und Beschreibungen können von den tatsächlichen Anzeigen des aktuellen Produkts oder dem Inhalt etwas abweichen. Macpower Peripherals Ltd. ist nicht verantwortlich für irgendwelche Schäden oder Verluste, die auf die Verwendung dieser Anleitung zurückzuführen sind.